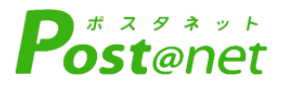

# WEB出願ガイド 2025年度入試

Internet Application Guide

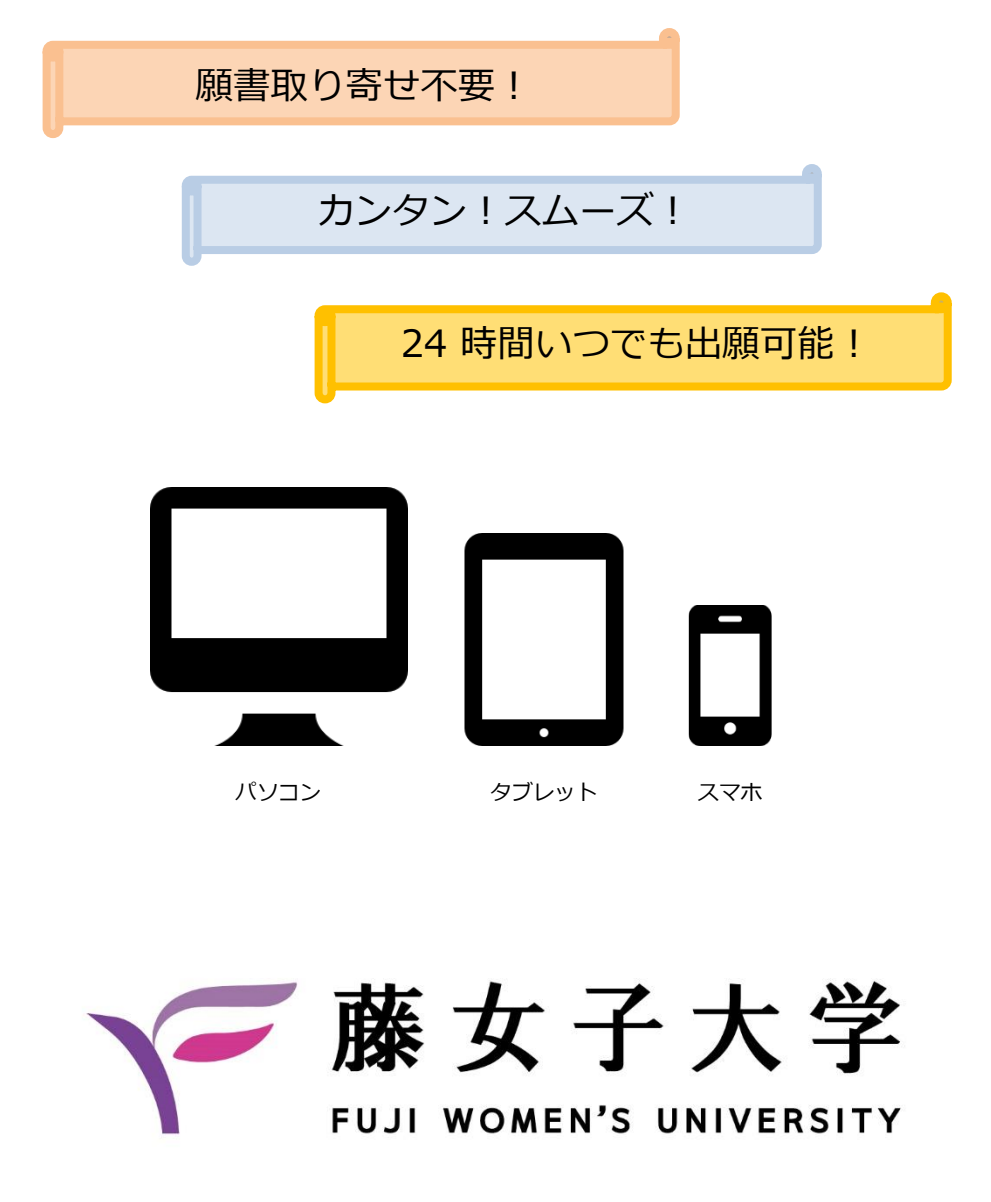

WEB出願による出願の流れ

※「入学試験要項」も必ず確認してください

## ■必要なインターネットの環境

| パソコン             | Windows: Microsoft Edge(最新バージョン)<br>GoogleChrome(最新バージョン)<br>Firefox(最新バージョン) |  |  |  |  |
|------------------|-------------------------------------------------------------------------------|--|--|--|--|
|                  | MacOS : Safari (最新バージョン)                                                      |  |  |  |  |
| スマートフォン<br>タブレット | Android : 12.0以上(Android Chrome最新バージョン)<br>iOS : 15.0以上(Safari最新バージョン)        |  |  |  |  |

※ブラウザの設定について

どのウェブブラウザでも、以下の設定を行ってください。

・JavaScriptを有効にする。

・Cookieを有効にする。

※セキュリティソフトをインストールしている場合、インターネット出願が正常に動作しない場合がありますので ご注意ください。セキュリティソフトについては、各メーカーのサポートセンターに問い合わせてください。

※メールアドレスについて

ユーザー登録の際、メールアドレスの入力が必要です。フリーメール(Gmail やYahoo! メールなど)や携帯電話の アドレスで構いませんが、携帯メールの場合はドメイン(@fujijoshi.ac.jp、@postanet.jp)を受信指定してください。 出願登録完了時・入学検定料支払い完了時に、登録したメールアドレスに確認メールが自動送信されます。

■入試日程 ※出願期間中のみWEB出願登録が可能となります。

| 入試区分                                                    | 出願期間              | 入学検定料<br>払込期限                         | 出願書類提出締切日<br>※消印有効 | 試験日      |
|---------------------------------------------------------|-------------------|---------------------------------------|--------------------|----------|
| 総合型選抜                                                   | 09/27(金)~10/03(木) | 山西変合っ口炎の                              | 10/03(木)           | 10/26(土) |
| 学校推薦型選抜<br>■姉妹校推薦<br>■ かりッグ校・女子校推薦<br>■ 指定校推薦<br>■ 公募推薦 | 11/01(金)~11/08(金) | 出願登録3日後の<br>23:59まで<br>出願登録期間最終日の     | 11/08(金)           | 11/16(土) |
| 社会人・編入学                                                 | 11/01(金)~11/08(金) | 振込最終時間は16:00<br>までとなりますので<br>注意してください | 11/08(金)           | 11/16(土) |
| 一般選抜 (A日程)                                              | 01/09(木)~01/24(金) |                                       | 01/24(金)           | 02/13(木) |
| 大学入学共通テスト<br>利用 (A日程)                                   | 01/09(木)~01/24(金) |                                       | 01/24(金)           | -        |
| 海外帰国生                                                   | 01/09(木)~01/24(金) |                                       | 01/24(金)           | 02/13(木) |
| 大学入学共通テスト<br>利用 (B日程)                                   | 02/28(金)~03/7(金)  |                                       | 03/7(金)            | -        |

出願は出願期間に①出願登録②入学検定料の支払い③出願書類の郵送をすることによって完了します。

(①②③のいずれかが行われなかった場合は出願が受け付けられません)

入学検定料支払いの期限を過ぎた場合、登録した内容での入学検定料支払いを(コンビニ等で)行うことが できなくなります。この場合は、もう一度①から出願手続をやり直してください。

| STEP 1                        | 出願に必要な書類等を準備                                                                                                    |  |  |  |
|-------------------------------|----------------------------------------------------------------------------------------------------|--|--|--|
| <br>顔写真の<br>データ               | 出願登録を行う際に顔写真データのアップロードが必要となります。<br>事前に顔写真データを準備しておいてください。<br>※データ形式:JPEG(3MB以下)<br>※最近3カ月以内に撮影したもの<br>※正面上半身脱帽、背景なし、私服・制服どちらでも可<br>上記の要件を満たしていれば、デジカメやスマホ等で撮影されたデータの使用も可能です。 |  |  |  |
| 調査書                           | 文部科学省が定める様式により、出身学校長が出願時に作成し厳封したもの。                                                                                                    |  |  |  |
| 推薦書                           | 入学試験要項を確認してください。<br>用紙は、 <u>本学ホームページからダウンロード</u> してください。<br>※大学HP-入試情報-WEB出願⇒「WEB出願について」ページの<br>「WEB出願の流れ~STEP1事前準備」に掲載されています。                                               |  |  |  |
| 大学入学希望<br>理由書                 |                                                                                                    |  |  |  |
| 活動報告書                         | https://www.fujijoshi.ac.jp/entry/web_app/                                                                                                    |  |  |  |
| 課題レポート                        | 書式自由。                                                                                                    |  |  |  |
| 英語外部検定試<br>験の合格証書・<br>証明書のコピー | 英語外部検定試験の成績を利用する場合のみ必要<br>用紙は、 <u>本学ホームページからダウンロード</u> してください。                                                                                                    |  |  |  |
| 大学入学<br>共通テスト<br>成績請求票        | 大学入学共通テスト利用入試に出願する者のみ必要<br>大学入試センターから交付された、<br>『令和7年大学入学共通テスト成績請求票(私立大学・公私立短期大学用)』                                                                                           |  |  |  |

※入試区分により、必要な書類が異なります。 出願に必要な書類に関しては、入学試験要項で確認してください。

必要書類一覧チェックリスト

※下記に記載のない入試区分で出願される方は、 「入学試験要項」をご確認ください。

#### 送付する前に、必ず各入試制度で必要な書類の確認欄をチェックしてください。

| 入試区分                                   | 調査書<br>※注1) | 推薦書 | 大学入学<br>希望理由書 | 活動報告書<br>又は課題レポート | 英語外部検定試験<br>の合格証書・証明<br>書のコピー | 大学入学<br>共通テスト<br>成績請求票 |
|----------------------------------------|-------------|-----|---------------|-------------------|-------------------------------|------------------------|
| 総合型選抜 ※注2)                             |             |     |               | □<br>※注3)         |                               |                        |
| 学校推薦型選抜<br>(姉妹校、カトリック校・女子校、<br>指定校、公募) |             |     |               |                   | ▲ ※英語外部検定試験の成績を 利用する場合のみ      |                        |
| 一般選抜 (А日程)                             |             |     |               |                   |                               |                        |
| 大学入学共通テスト<br>利用(A・B日程)                 |             |     |               |                   |                               |                        |

※注1)高等学校卒業程度認定試験合格者は、「合格成績証明書」および「大学入学希望理由書」の両方をもって調査書とみなします。 ※注2)上記必要書類のほか、食環境マネジメント学科はプレゼンテーションデータ(10/10必着)を提出する必要があります。 ※注3)日本語・日本文学科及び子ども教育学科の課題レポートについては、出願期間終了後(10/10必着)で提出願います。 英語文化学科は活動報告書や課題レポートの提出はありませんが、面接準備のための課題テーマを選択し、連絡する必要があります。 詳細については、「入学試験要項」をご確認ください。

# アカウント作成、出願登録を行う

#### 初めての方は、下記手順に従ってアカウントの作成をしてください。

### 【アカウント作成】

STEP 2

- ①藤女子大学ホームページ「入試情報」→「WEB出願」にアクセス。 ②「Post@netへログイン」ボタンをクリック。
- ③Post@netのログイン画面より「新規登録」ボタンをクリック。 ④ 利用規約に同意した後,メールアドレス・パスワードを入力
- して「登録」ボタンをクリック。
- ⑤ 入力したメールアドレス宛てに, 仮登録メールが届きます。
- ⑥ 仮登録メールの受信から60分以内にメール本文のリンクを クリックして登録を完了させてください。 ※ログインの際には、登録したメールアドレスに認証コードが
- 届きますので、入力しログインしてください。

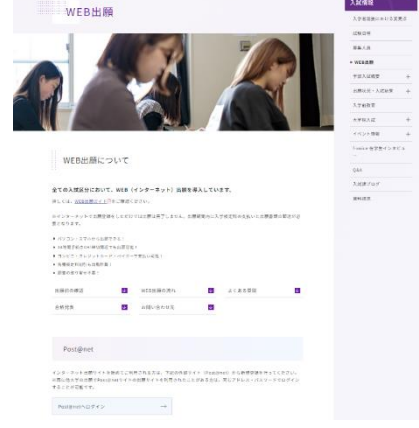

#### 【ログイン】2回目以降の方は、下記手順に従ってログインしてください。 お気に入り学校の登録をお願いします。

①藤女子大学ホームページ「入試情報」→「WEB出願」にアクセス。

② 「Post@netへログイン」ボタンをクリック。

③メールアドレス・パスワードを入力して「**ログイン**」ボタンをクリックすると、

登録したメールアドレスに認証コードが届きますので、入力しログインしてください。

④「お気に入り学校の登録」から「藤女子大学」を検索してください。

【出願登録】 「出願登録」 ボタンをクリック後、 画面の指示に従って登録してください。

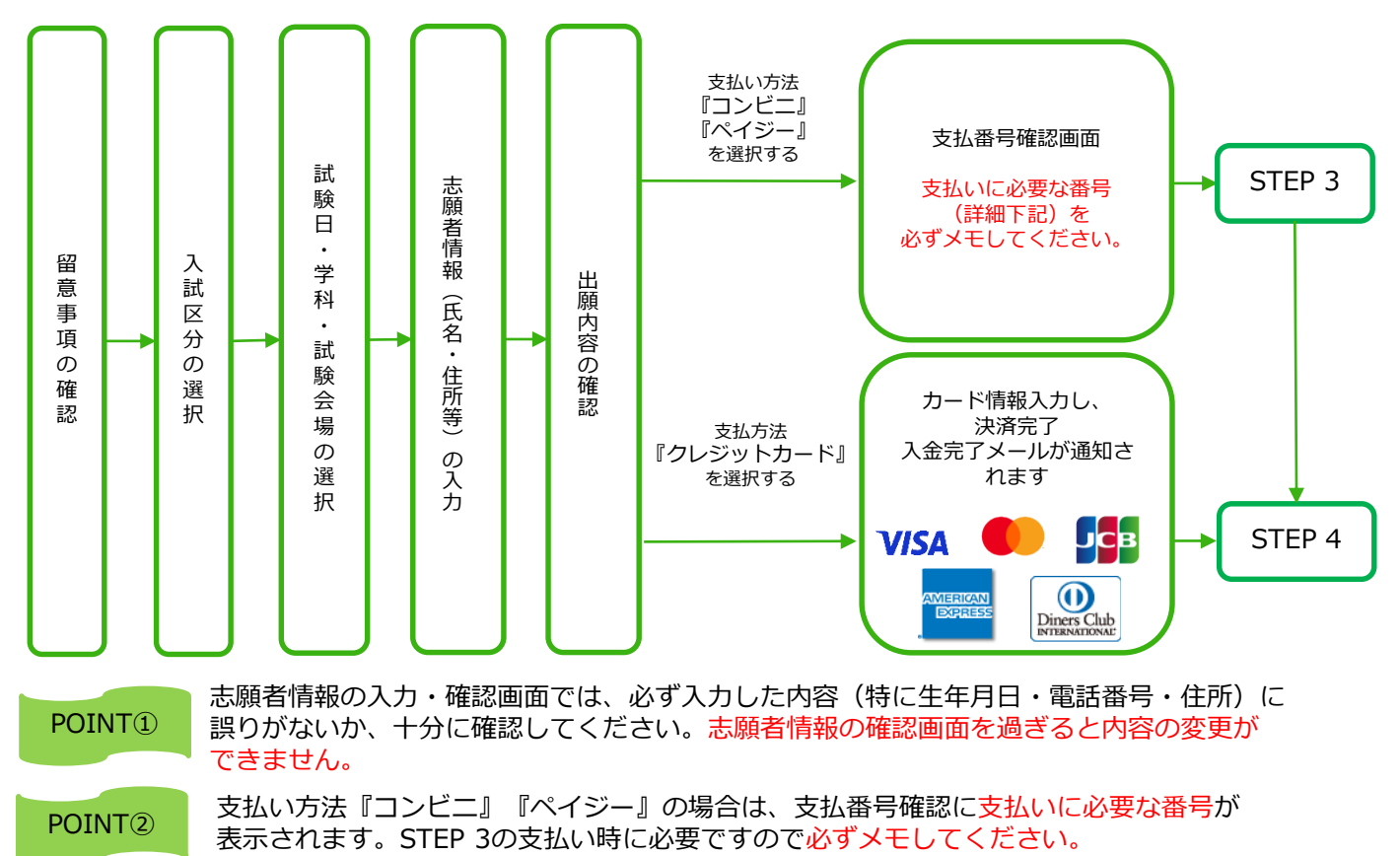

STEP 3

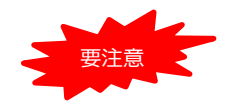

出願登録した3日後の23:59まで(出願登録期限日に出願登録した場合は当日の16:00まで)に、 下記の通り入学検定料をお支払いください。上記の支払い期限を過ぎますと、登録された内容 での入学検定料支払いができなくなります。

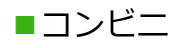

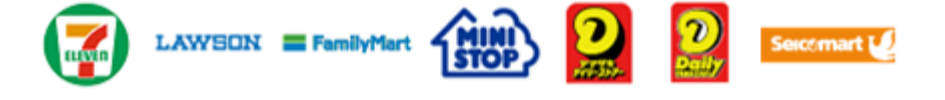

お支払いになるコンビニによって操作方法が異なりますので、「学校一覧」 から「藤女子大学」を検索し、「はじめに」ページにある「入学検定料のお 支払方法について」を参照の上、必要な情報のメモ等をし、支払い期限まで に入学検定料を支払ってください。

■ペイジー(銀行ATM)

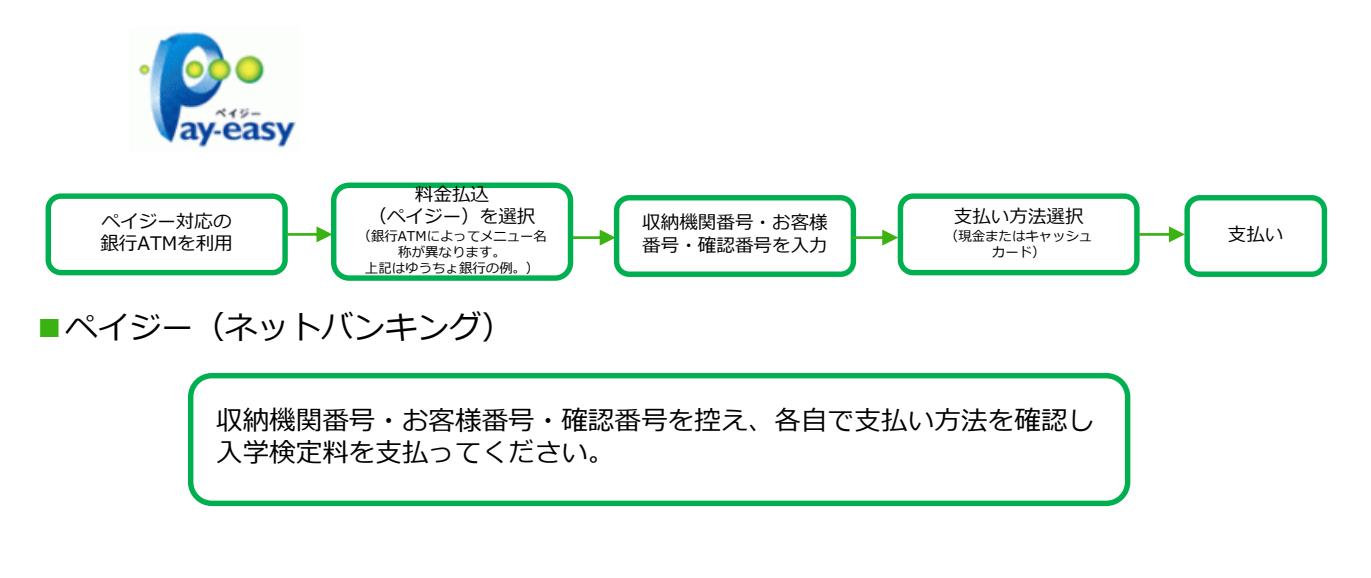

■払込手数料 900円(税込)

- ・入学検定料の他に別途、払込手数料が必要です。
- ・お支払金額が5万円以上の場合、別途事務手数料が必要です。
- ・ご利用の銀行によって、別途事務手数料が発生する可能性があります。
- 一度納入した入学検定料は、理由の如何にかかわらず返金しません。
- ・入学検定料支払いの領収書は提出不要です。控えとして保管してください。

POINT③ 入金が完了すると入金完了メールが通知されますので、必ず、ご確認ください。

STFP 4

## 出願書類を印刷する

【書類準備】 <u>下記手順に従ってWEB入学志願票、封筒貼付用宛名シートを印刷してください。</u>

①Post@netへログインし「出願内容一覧」より藤女子大学の「出願内容を確認」を選択し 「WEB入学志願票」、「写真票」、「封筒貼付用宛名シート」をクリックして、それぞれの PDFファイルをダウンロードします。

②①のPDFファイルを<u>ページの拡大・縮小はせず</u>に<u>A4</u>で印刷してください。

## STEP 5 出願書類を郵送する

STEP4で印刷したWEB入学志願票と写真票、調査書などの必要書類を同封して 郵便局窓口から郵送してください。

封筒貼付用宛名シートの出力ができない場合は、郵便番号・住所・氏名を直接 封筒に記入して、必要書類を簡易書留・速達で下記の宛先まで郵送して下さい。

| 市販の角2封筒に封筒<br>貼付用宛名シートを<br>貼り付けて必要書類を<br>封入してください。 | 7001-0018 MAR<br>*### #26638.00.0126 MAR<br>*### #26638.00.0126 MAR                                                                                                    | 送付先<br>〒001-0016<br>北海道札幌市北区北16条西2丁目 |
|----------------------------------------------------|----------------------------------------------------------------------------------------------------|--------------------------------------|
|                                                    | 藤女子大学 人武課 行<br>【3年8章@℃】<br><sup>1</sup><br><sup>1</sup><br><sup>1</sup><br><sup>1</sup><br><sup>1</sup><br><sup>1</sup><br><sup>1</sup><br><sup>1</sup><br><sup>1</sup><br><sup>1</sup>                                                                                                    | 藤女子大学 入試課 行<br>出願書類在中                |
|                                                    | 1246 - 4610126-46460309-401<br>uma monar<br>C - America Company<br>4 - Marca Company<br>4 - Company<br>4 - |                                      |

STEP1~STEP5 を、すべて期限内に完了することによって、 出願が正式に受理され、「出願書類到着」メールが届きます。

出願登録・入学検定料支払い・出願書類提出のいずれかが行われなかった 場合は、 出願が受け付けられません。

※出願の期限については、「出願期間」を 十分に確認の上、 できるだけ余裕をもって出願してください。

## STEP 6

## 受験票を印刷する

【受験票準備】 下記手順に従って受験票を印刷してください。

出願期間が終了した後、準備が整い次第、出願時に登録したメールアドレス宛てに 「受験票ダウンロードメール」が届きます。

①Post@netへログインし「出願内容一覧」より藤女子大学の「出願内容を確認」を選択し「受験票ダウンロード」をクリックして、PDFファイルをダウンロードします。
 ②①のPDFファイルをページの拡大・縮小はせずにA4で印刷してください。
 ③試験当日に必ず受験票を持参してください。

※試験日の3日前までに、受験票が届かない場合は入試課(☎<u>011-736-5959</u>)までご連絡ください。

# STEP 7 合否結果を照会する

【合否結果照会】 下記手順に従って合否結果を確認してください。

Post@netへログインし「出願内容一覧」より藤女子大学の「合否結果照会」を選択します。 受験番号と誕生月日を入力後、受験内容の確認をして、間違いがなければ「はい」をクリックし、 合否結果を確認してください。

※合格者には別途「合格通知」および「入学手続書類」を郵送します(不合格者には郵送しません)。 発表後3日を過ぎても書類が届かない場合は入試課(☎011-736-5959)までご連絡ください。

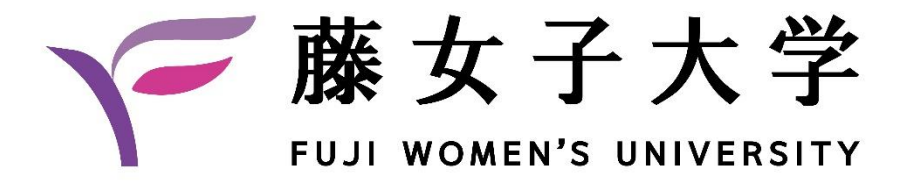

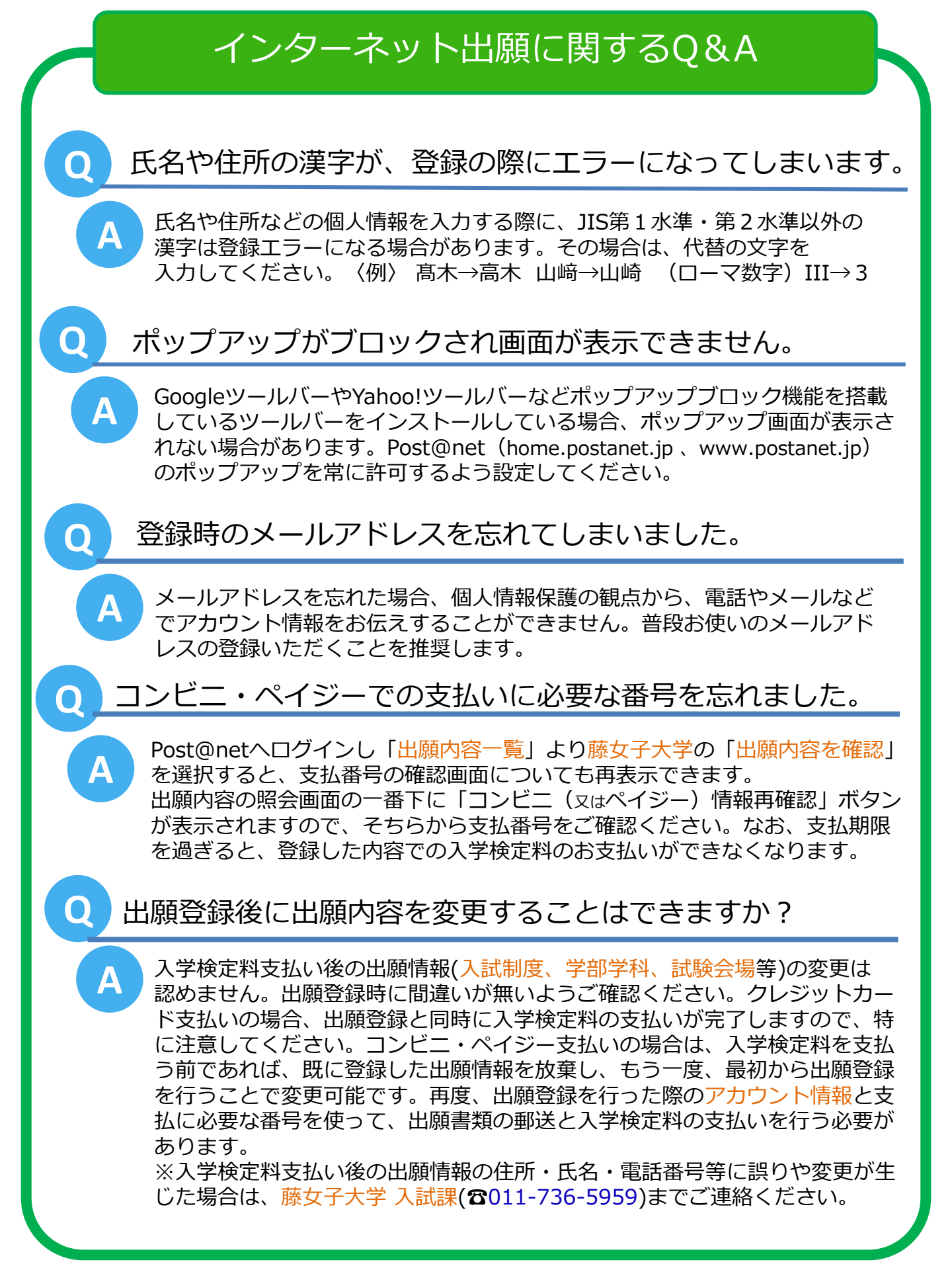